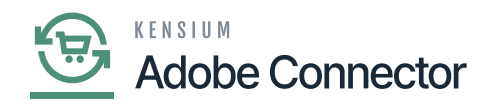

## **Establishing Category Sync Schema**

You need to navigate to the Magento Connector workspace and select Category under the Schema Management section.

| Acumatica         | Search. | <u>Q</u> 🔊                                           |                                  |                      | Revision Two Products 8/24/2023<br>Products Wholesale 7.04 AM |                  | 0          | 💄 admin admin 🗸 |       |     |
|-------------------|---------|------------------------------------------------------|----------------------------------|----------------------|---------------------------------------------------------------|------------------|------------|-----------------|-------|-----|
| Finance           | Produc  | t REFRESH SCHEMA CL                                  | EAR SCHEMA                       |                      |                                                               |                  | CU         | STOMIZATION     | TOOLS | s • |
| \$ Banking        | GENER   | AL SETTINGS PRICE/COST IN                            | FORMATION ATTRIBUTES ECOMMER     | CE DATA RELATED ITEM | S PACKAGING CROSS R                                           | EFERENCE DETAILS | 5          |                 |       |     |
| Payables          | 0 H     | •                                                    |                                  |                      |                                                               | A                | II Records |                 | •     | Y   |
| + Receivables     | Active  | Schema Name<br>Stock Item Summary                    | Display Name<br>Inventory ID     |                      |                                                               |                  |            |                 |       | ^   |
| Sales Orders      |         | Stock Item Summary<br>Stock Item Summary             | Description<br>Product Workgroup |                      |                                                               |                  |            |                 |       | I   |
| Purchases         | 0       | Stock Item Summary                                   | Product Manager                  |                      |                                                               |                  |            |                 |       | I   |
|                   | 0       | Stock Item Summary                                   | chkEquipmentManagement           |                      |                                                               |                  |            |                 |       | ł   |
| Colorinventory    |         | Stock Item Summary<br>Stock Item Summary             | Note Text<br>Add Pop-Up Note     |                      |                                                               |                  |            |                 |       |     |
| ② Dashboards      |         | Stock Item Summary                                   | Pop-Up Note Text                 |                      |                                                               |                  |            |                 |       |     |
| Magento Connector |         | General -> Item Defaults                             | Type                             |                      |                                                               |                  |            |                 |       |     |
| Kensium License   |         | General -> Item Defaults<br>General -> Item Defaults | Is a Kit<br>Valuation Method     |                      |                                                               |                  |            |                 |       |     |
| More Items        |         | General -> Item Defaults                             | Tax Category                     |                      |                                                               |                  |            |                 |       |     |
|                   |         | General -> Item Defaults                             | Posting Class                    |                      |                                                               |                  |            |                 |       | ÷   |
| <                 |         |                                                      |                                  |                      |                                                               |                  |            | K <             | >     | >1  |

Refresh Schema before toggling on and off schema for sync.

Follow the steps as mentioned below:

- 1. Click Refresh Schema.
- 2. Select the tab of schema to enable. The tabs are:
  - a. Category Info
  - b. eCommerce
- 3. Toggle the Active box for all Schema and Display Names applicable.
- 4. Click [Save].

The selected schema will be active for syncs between Magento and Acumatica.

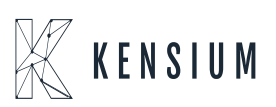